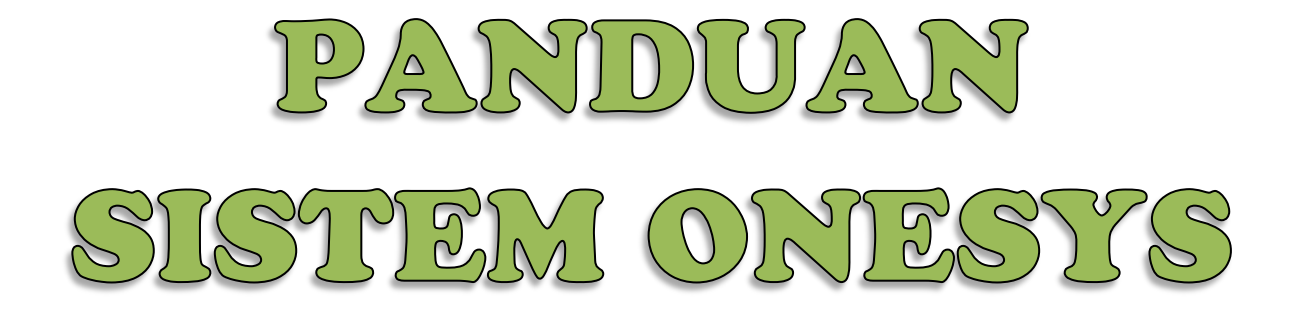

# Masuk ke LOGIN PENGEDAR: www.onexox.my

| n to ONEXOX           |                                                                   |
|-----------------------|-------------------------------------------------------------------|
| Mobile No             |                                                                   |
| Password              |                                                                   |
| Remember me           |                                                                   |
| istered? Sign up here | Sign In                                                           |
|                       | n to ONEXOX  Mobile No Password Remember me istered? Sign up here |

Forgot password?

#### Login ke LOGIN PENGEDAR: www.onexox.my

| $\leftarrow \Rightarrow \mathbf{C}$ $\square$ onesys.onexox. | m (/beta/                                                                                  | z             |
|--------------------------------------------------------------|--------------------------------------------------------------------------------------------|---------------|
| A ONESys Dealer                                              | 🗐 Dashboard 🛛 🗰 Logout                                                                     | Mohamad       |
| 🖀 Dashboard                                                  | Dackhoard                                                                                  |               |
| Home                                                         |                                                                                            |               |
| Hierarchy                                                    | Selamat Datang! Mohamad                                                                    |               |
| User Listing                                                 |                                                                                            |               |
| E Dealer Management                                          | RM 50.00 RM 445.00 Lugish Topus Research                                                   |               |
| Sub Dealer Registration                                      |                                                                                            |               |
| Dealer Counter Transfer                                      |                                                                                            |               |
| Торир                                                        | Maklumat Terkini                                                                           |               |
| Topup Record                                                 |                                                                                            |               |
| Starter Pack Registration                                    |                                                                                            | Page 1 Page 2 |
| Check MNP Status                                             |                                                                                            |               |
| ONCUR WINF Status                                            | ··· OPS Dealer Kental ··· 2 Set Samsung Galaxy Alpha Lintuk Di Menangi 2015.01.02 54:53:37 |               |
| L Account Manager                                            |                                                                                            |               |
| • Statement                                                  | DPS: DEALER KENTEL                                                                         | ( ) T         |
| Marketing Tools                                              | YA, TERBUKA KEPADA SEMUA PENGEDARI                                                         |               |

# **Sub Dealer Registration**

| ← → C 🗋 onesys.onexox.my/beta/dms_registration.php |                                     |         |  |  |  |
|----------------------------------------------------|-------------------------------------|---------|--|--|--|
| ♠ ONESys Dealer                                    | 🗐 Dashboard 🛛 🗱 Logout              | Mohamad |  |  |  |
| Dashboard                                          |                                     |         |  |  |  |
| III Dealer Management                              | ✿ Sub Dealer Registration           |         |  |  |  |
| Sub Dealer Registration<br>Dealer Counter Transfer | Sub Dealer Registration             |         |  |  |  |
| Topup<br>Topup Record<br>Starter Pack Registration | MSISDN:                             |         |  |  |  |
| MNP Registration<br>Check MNP Status               | Search                              |         |  |  |  |
| L Account Manager                                  |                                     |         |  |  |  |
| Ø Statement                                        |                                     |         |  |  |  |
| O Marketing Tools                                  | Currently 0 counter unit(s) on Hand |         |  |  |  |
|                                                    |                                     |         |  |  |  |

\*Hanya pengedar yang mempunyai **20 orang user** dengan **jumlah topup terkumpul RM200** sahaja yang layak membuat perlantikan Sub Dealer baru.

### CARA BELIAN PIN

Membuat pembelian PIN pendaftaran Sub Dealer baru (bagi setiap dealer yg bakal didaftarkan) melalui **Area Dealer atau Master Dealer sahaja.** \*rujuk senarai AD dan MD.

- 1 -Hubungi AD atau MD
  - 2 -Buat pembayaran
  - 3 -PIN akan dimasukkan ke dalam sistem pengedar.

#### Harga PIN: RM268

\*Termasuk **10 simkad** dan **RM100** E-recharge yang akan dibekalkan oleh Area Distributor yang menjual PIN.

| ← → C 🗋 onesys.onexox.my                           | /beta/dms_registration.php                                                            | \$     |
|----------------------------------------------------|---------------------------------------------------------------------------------------|--------|
| ♠ ONESys Dealer                                    | Dashboard # Logout Mohamad Raos Bin M                                                 | anap 👻 |
| Dashboard                                          |                                                                                       |        |
| III Dealer Management                              | ✿ Sub Dealer Registration                                                             |        |
| Sub Dealer Registration                            | Sub Dealer Registration                                                               |        |
| Dealer Counter Transfer                            |                                                                                       |        |
| Topup Record                                       | MSISDN:                                                                               |        |
| Starter Pack Registration                          | 01113100769 Masukkan nombor telefon bakal Sub Dealer                                  |        |
| Check MNP Status                                   | Search 2 Klik                                                                         |        |
| L Account Manager                                  |                                                                                       |        |
| Statement                                          |                                                                                       |        |
| <ul> <li>Marketing Tools</li> </ul>                | Currently 1 counter unit(s) on Hand                                                   |        |
|                                                    |                                                                                       |        |
| ← → C P onesys.onexox.my                           | /beta/dms_registration.php                                                            | 5.7    |
|                                                    | Dashboard # Locout                                                                    | W      |
|                                                    | MSISDN:                                                                               |        |
| Dashboard                                          | 01113100769                                                                           | 1      |
| Dealer Management                                  | Saarch                                                                                |        |
| Sub Dealer Registration<br>Dealer Counter Transfer | Search                                                                                |        |
| Торир                                              |                                                                                       |        |
| Topup Record<br>Starter Pack Registration          |                                                                                       |        |
| MNP Registration                                   | Currently I counter unit(s) on Hand                                                   |        |
| Check MNP Status                                   |                                                                                       |        |
| L Account Manager                                  | Dealer Registration Info                                                              |        |
| Statement                                          | Dealer info                                                                           |        |
| O Marketing Tools                                  | Klik Dealer Type dan pilih "Full"                                                     |        |
|                                                    | Dealer Type :                                                                         |        |
|                                                    | Full                                                                                  |        |
|                                                    | Торир                                                                                 |        |
|                                                    | Person Info                                                                           |        |
|                                                    |                                                                                       |        |
| New Subscribers 0                                  |                                                                                       |        |
|                                                    | (het) (data registration php                                                          | ~      |
|                                                    |                                                                                       | 23     |
| The UNESYS Dealer                                  |                                                                                       |        |
| Dashboard                                          |                                                                                       | 1      |
| III Dealer Management                              | Address:                                                                              |        |
| Sub Dealer Registration                            | NO31JALANSERIPA 1 Masukkan alamat terkini sub dealer yang lengkap                     |        |
| Торир                                              | Phone:*                                                                               |        |
| Topup Record                                       | 01113100769                                                                           |        |
| MNP Registration                                   | City                                                                                  |        |
| Check MNP Status                                   | Masukkan Bandar mengikut alamat lengkap                                               |        |
| L Account Manager                                  |                                                                                       |        |
| Statement                                          | State:<br>Please Select 3 Masukkan Negeri mengikut alamat lengkan -                   |        |
| O Marketing Tools                                  |                                                                                       |        |
|                                                    | Post Code:                                                                            |        |
|                                                    | Masukkan Poskod mengikut alamat lengkap                                               |        |
|                                                    | Email:*                                                                               |        |
|                                                    | 5 Masukkan alamat email sub dealer (ID dan Password akan diberikan melalui email ini) |        |
|                                                    |                                                                                       |        |
| New Sub- with an                                   |                                                                                       |        |
| New Sub Dealers                                    | Submit Kliksini                                                                       |        |
|                                                    |                                                                                       |        |

\*Pendaftaran Sub dealer yang telah berjaya akan dimaklumkan melalui **SMS**. \*Sub Dealer baru juga akan menerima ID dealer dan Password melalui **email** yang telah didaftarkan.

\*E-Recharge RM100 akan dipaparkan di dalam sistem sejurus Sub dealer Login masuk ke sistem OneSys.

\*Sub Dealer boleh memulakan pendaftaran user dan lain-lain kerja pengedar selepas ID dan password diterima.

#### Dealer dikehendaki:

\* Menghantar salinan Kad Pengenalan Sub Dealer (front & back) berserta KONTRAK SUB DEALER (yang telah ditandatangani) kepada email <u>SUBMIT@onexox.my</u> dalam tempoh 30 hari selepas pendaftaran Sub Dealer.

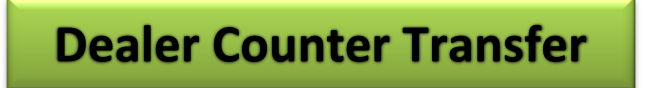

\*Membuat pindahan PIN kepada pengedar lain

\*Hanya Master dan Area Dealer sahaja yang boleh membuat pindahan ini.

| ← → C 🗋 onesys.onexox.                                                                                                    | my/beta/dms_tranfer.php                                                                                                    | \$                       |
|----------------------------------------------------------------------------------------------------|----------------------------------------------------------------------------------------------------|--------------------------|
| ♠ ONESys Dealer                                                                                                    | 🗐 Dashboard 🗰 Logout                                                                                                    | Mohamad Raos Bin Manap 👻 |
| Dashboard                                                                                                    | Dealer Counter Tranfer                                                                                                    |                          |
| Sub Dealer Registration<br>Dealer Counter Transfer<br>Topup<br>Topup Record<br>Starter Pack Registration<br>MNP Registration<br>Check MNP Status<br>Laccount Manager | Msisdn:       Masukkan nombor telefon pengedar yang membeli nombor PIN.         Total Counter       1         1       Masukkan jumlah PIN yang ingin dipindahkan. |                          |
| Statement     Marketing Tools                                                                                                    | Submit Klik Submit.<br>Current 1 unit(s) on Hand                                                                                                    |                          |

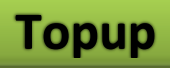

## i) Topup | E-Recharge (Pembelian E-Recharge)

| ← → C 🗋 onesys.onexox.m                                                                                               | y/beta/dms_topup.php                                                                                     | \$3 |
|----------------------------------------------------------------------------------------------------|----------------------------------------------------------------------------------------------------|-----|
| ♠ ONESys Dealer                                                                                                    | Dashboard III Logout Mohamad                                                                             | *   |
| Dashboard                                                                                                    | Торир                                                                                                    |     |
| III Dealer Management                                                                                                 |                                                                                                    |     |
| Sub Dealer Registration                                                                                               | Topup E-Recharge Topup Subscriber Topup Dealer                                                           |     |
| Dealer Counter Transfer<br>Topup<br>Topup Record<br>Starter Pack Registration<br>MNP Registration<br>Check MNP Status | Dealer Name:<br>Mohamad<br>Bank Name:<br>Please Select • I Klik Bank Name; Maybank (Malayan Banking Sdn) |     |
| L Account Manager                                                                                                    | Bank ket no:<br>2094965846 Buat pembayaran melalui mana-mana Online Banking dan masukkan nombor          |     |
| Statement                                                                                                    | rujukan bank di ruangan ini.<br>Amount:                                                                  |     |
| Marketing Tools                                                                                                    | 500 Masukkan jumlah belian topup (dalam RM); e.g: 500                                                    |     |
|                                                                                                    | Submit 4<br>Current 4.00 money on Hand                                                                   |     |
| New Subscribers 0                                                                                                    |                                                                                                    |     |
| New Sub Dealers 0 👻                                                                                                   |                                                                                                    |     |

#### Belian Stok E-recharge \*Minimum belian: Sub dealer& Dealer: RM500 (Rebat 5%) Master & Area Dealer: RM1000

\*jumlah E-Recharge akan dimasukkan selewatnya **3 jam selepas** bayaran dibuat.

\* Bagi pengguna online banking Maybank2U, Sila taip nombor telefon dan tujuan pembayaran di bahagian " **Payment Details** semasa transaksi dibuat. Rujuk gambar di bawah.

|                       | 1etakkan jur             | nian belian topup                               |
|-----------------------|--------------------------|-------------------------------------------------|
| rom Account:          | 1581811 WSA              | To 3rd Party Account Number:                    |
|                       |                          | 512343628932                                    |
| Effective date:       | Today                    | masukkan nombor akaun syarikat<br>DYCOM SDN BHD |
| ecipient email:       |                          |                                                 |
| Recipient reference:  | DYSD01                   | masukkan ID dealer "DYSD/DYDLR"                 |
| ther payment details: | 0101234567 ERECHARGE ONE | masukkan nombor telefon disertakan              |

- Bagi pengguna mesin ATM, sila EMAILKAN slip pembayaran ke AZUAN@onexox.my.

- Order hanya boleh dibuat waktu Office Hour (Isnin –Jumaat; 9.00pagi -6.00petang).

#### Pindahan Stok E-Recharge dari talian DREG kepada sistem Onesys:

- 1. Pindahkan baki e-recharge kepada nombor **0103121111**.
- Buat permintaan di dalam sistem OneSys. Klik "Topup" -> E-Recharge -> Bank Ref no (Taip: EXCHANGE) -> Amount (jumlah pindahan sama seperti baki yang dipindahkan; Cth: 350)

| l opup   Subscriber | Т |
|---------------------|---|
|                     |   |
|                     |   |
|                     |   |
| -                   |   |
|                     |   |
|                     |   |
|                     |   |
|                     |   |
|                     |   |
|                     | • |

## ii) Topup|Subscriber

| ← → C 🗋 onesys.onexox.n                                           | y/beta/dms_topup.php                                                 |         | 53 |
|-------------------------------------------------------------------|----------------------------------------------------------------------|---------|----|
| ♠ ONESys Dealer                                                   | Dashboard 🗰 Logout                                                   | Mohamad | *  |
| Dashboard     Dealer Management                                   | ★ Dealer Topup                                                       |         |    |
| Sub Dealer Registration<br>Dealer Counter Transfer                | Торир                                                                |         | 2  |
| Topup                                                             | Topup   E-Recharge Topup   Subscriber Topup   Dealer                 |         |    |
| Starter Pack Registration<br>MNP Registration<br>Check MNP Status | Mobile No.:<br>Masukkan nombor telefon user. Cth: 0106000062         |         |    |
| Account Manager     Statement                                     | Amount:<br>Masukkan jumlah topup yang dibeli oleh user (RM). Cth: 10 |         |    |
| O Marketing Tools                                                 |                                                                      |         |    |
|                                                                   | Submit Klik Submit.                                                  |         |    |
|                                                                   | Current 4.00 money on Hand                                           |         |    |

### Topup|Subscriber (pengguna)

\*Semak paparan baki terkini stok E-recharge dengan Klik tajuk "Topup|Subscriber". Cth: Current 4.00 money on Hand

## iii) Topup | Dealer (Transfer E-Recharge)

| ← → C 🗋 onesys.onexox.m                            | y/beta/dms_topup.php                                            | \$ |
|----------------------------------------------------|-----------------------------------------------------------------|----|
| A ONESys Dealer                                    | 🗊 Dashboard 🗰 Logout Mohamad                                    | *  |
| Dashboard                                          |                                                                 |    |
| III Dealer Management                              | ✿ Dealer Topup                                                  |    |
| Sub Dealer Registration<br>Dealer Counter Transfer | Торир                                                           |    |
| Topup<br>Topup Record                              | Topup   E-Recharge Topup   Subscriber Topup   Dealer            |    |
| MNP Registration                                   | Mobile No.(Dealer):                                             |    |
| Check MNP Status                                   | 0106000062 Masukkan nombor telefon Dealer. Cth: 0106000062      |    |
| L Account Manager                                  | Amount:                                                         |    |
| • Statement                                        | 200 Masukkan jumlan topup yang dibeli oleh Dealer(KM). Cth: 200 |    |
| Marketing Tools                                    | Submit Klik Submit.<br>Current 4.00 money on Hand               |    |
| New Subscribers 0                                  |                                                                 |    |
| New Sub Dealers 0 👻                                |                                                                 |    |

Topup | Dealer (pindahan E-Recharge kepada dealer lain)

 Mobile No. -Masukkan nombor telefon Dealer. Cth: 0106000062
 Amount.

-Masukkan jumlah topup yang dibeli oleh Dealer(RM). Cth: 200

- 3. Klik Submit.
- 4. Semak paparan baki terkini stok E-recharge dengan Klik tajuk "Topup|Dealer". Cth: Current 390.00 money on Hand
- 5. Dealer akan menerima SMS maklumbalas daripada 22111.

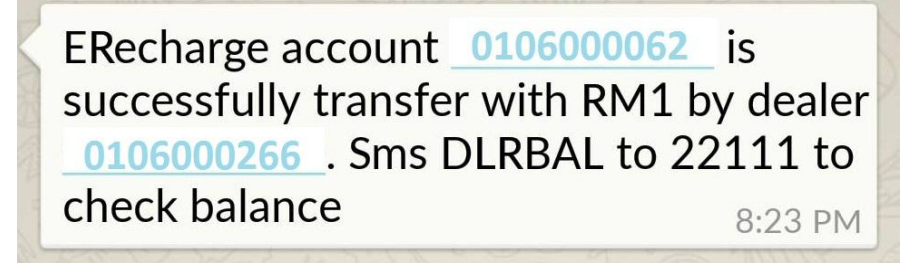

# **Topup Record**

| ← → C 🗋 onesys.onexox.m   | ny/beta/aTopupOnline.php    |   |            |             |            |                       |                          | \$       |
|---------------------------|-----------------------------|---|------------|-------------|------------|-----------------------|--------------------------|----------|
| A ONESys Dealer           | 🗐 Dashboard 🔛 Logout        |   |            |             |            | Moha                  | mad                      |          |
| Dashboard                 | Online Topup History        |   |            |             |            |                       |                          |          |
| Sub Dealer Registration   | Latest Online Topup         |   |            |             | Ma<br>per  | sukkan no<br>gguna di | mbor telef<br>ruangan in | on<br>i. |
| Торир                     | 10 • records per page       |   |            |             | Search:    |                       |                          |          |
| Topup Record              | -                           |   |            |             |            | -                     |                          |          |
| Starter Pack Registration | Date                        | * | Topup by   | Subscriber  |            | 10                    | pup (RM)                 |          |
| MNP Registration          | 2015-01-09 11:07:44         |   | 0106000266 | 60106000062 |            |                       |                          | 1.00     |
|                           |                             |   |            | Tota        | al (RM)    |                       |                          | 1.00     |
| Account Manager           |                             |   |            |             | First < Pr | vious                 | Next >                   | Last >>  |
| Statement                 | Showing I to I of I entries |   |            |             | 11151 311  | 11005                 | THURES                   | Cast     |
| O Marketing Tools         |                             |   |            |             |            |                       |                          |          |

# **Starter Pack Registration**

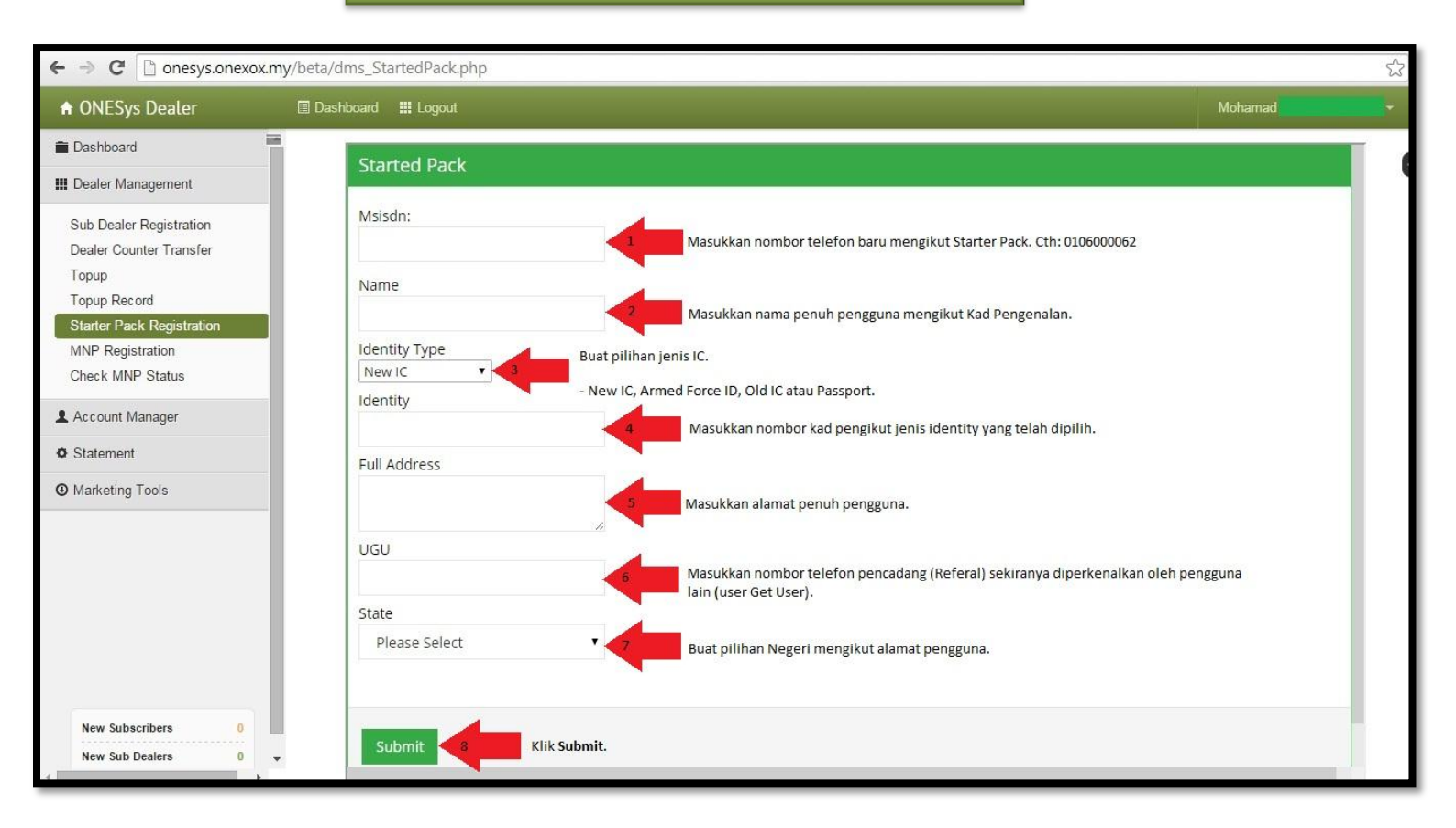

#### Starter Pack Registration (Pendaftaran Nombor Baru)

- 1. Msisdn.
  - Cth: 0106000062
- 2. Name.
  - -Nama penuh user mengikut Kad Pengenalan

3. Identity Type. Buat pilihan jenis IC.

- New IC
- Armed Force ID
- Old IC
- Passport
- 4. Identity

-Masukkan nombor kad pengikut jenis identity yang telah dipilih.

5. Full Address

-Masukkan alamat penuh pengguna.

6. UGU

-Masukkan nombor telefon pencadang (Referal) sekiranya diperkenalkan oleh pengguna lain (user Get User)

7. State.

-Buat pilihan Negeri mengikut alamat pengguna.

- 8. Klik Submit.
- 9. Buat semakan pendaftaran status user di bahagian Dashboard -> User Listing.

# **MNP Registration**

| ← → C 🗋 onesys.onexox.m                            | y/beta/dms_onlineMNP.php |                                       | <b>公</b>                 |
|----------------------------------------------------|--------------------------|---------------------------------------|--------------------------|
| A ONESys Dealer                                    | 🗐 Dashboard 🗰 Logout     |                                       | Mohamad Raos Bin Manap + |
| Dashboard                                          |                          |                                       |                          |
| III Dealer Management                              | A MNP Registration       |                                       |                          |
| Sub Dealer Registration<br>Dealer Counter Transfer | Online MNP               |                                       |                          |
| Topup Record                                       | Personal Deta            | ails                                  |                          |
| Starter Pack Registration<br>MNP Registration      | 1<br>Name                | 2<br>Mother Maiden Name               |                          |
| Check MNP Status                                   |                          | NIL                                   |                          |
| Account Manager                                    | 3 Reg Type*              | NRIC No. / Armed Force ID / Passport* |                          |
| Statement                                          | New NRIC No.             | + <b>4</b>                            |                          |
| Marketing Tools                                    | Date Of Birth(yyyy-mr    | m-dd) Race                            |                          |
|                                                    | 5                        | Malay                                 |                          |
|                                                    | Gender                   |                                       |                          |
|                                                    | 7 Male                   | ×                                     |                          |
|                                                    |                          |                                       |                          |

### **Personal Details**

1. Name

-Masukkan nama penuh pemilik nombor seperti pendaftaran terdahulu.

- 2. Mother Maiden Name -Abaikan.
- 3. Reg Type.

-New NRIC No -Old NRIC No -Armed Force ID -Passport

- 4. NRIC No/Armed Force ID/Passport -Masukkan nombor kad pengikut jenis \*Reg Type yang telah dipilih.
- 5. Date Of Birth(yyyy-mm-dd) -Klik dan masukkan tarikh lahir pengguna
- 6. Race (Bangsa)
  - -Malay
  - -Chinese
  - -Indian
  - -Others
- 7. Gender (Jantina) -Male (lelaki)
  - -Female (Perempuan)

| Dashboard                                                                   | 6                    |                                      |  |  |
|-----------------------------------------------------------------------------|----------------------|--------------------------------------|--|--|
| III Dealer Management                                                       | A MNP Registration   |                                      |  |  |
| Sub Dealer Registration<br>Dealer Counter Transfer<br>Topup<br>Topup Record | Contact Deta         | ails                                 |  |  |
| Starter Pack Registration                                                   | Contact No. (e.g: 01 | Contact No. (e.g: 0103xxxxxx)* Email |  |  |
| MNP Registration<br>Check MNP Status                                        | <b>.</b>             | 4                                    |  |  |
| L Account Manager                                                           | Address              | Address2                             |  |  |
| Statement                                                                   | City                 | State                                |  |  |
| O Marketing Tools                                                           | 5 City               | Please Select                        |  |  |
|                                                                             | Postcode             |                                      |  |  |
|                                                                             | <b>Y</b>             |                                      |  |  |

### **Contact Details**

- 1. Contact No (e.g: 0103xxxxxx)
- 2. Email
  - -Masukkan alamat email pengguna. (untuk tujuan reset password Login SAHABAT)
- 3. Address (Alamat pengguna)
- 4. Address2
- 5. City (Bandar)
- 6. State (Negeri)
- 7. Poscode

| Topup<br>Topup Record                | Mobile Info                  |               |   |  |
|--------------------------------------|------------------------------|---------------|---|--|
| MNP Registration<br>Check MNP Status | 1 UGU                        |               |   |  |
| L Account Manager                    | 2 Current Mobile<br>Operator | Please Select | 7 |  |
| Statement                            | 3 Mobile No. 1               | Msisdn        |   |  |
| • Marketing Tools                    | -                            | SimCardNumber |   |  |
|                                      |                              | Add More      |   |  |
|                                      |                              |               |   |  |
|                                      | Submit                       |               |   |  |

### Mobile Info

1. UGU

-Masukkan nombor telefon pencadang (Referral) sekiranya diperkenalkan oleh pengguna lain (user Get User).

2. Current Mobile Operator.

-Buat pilihan Telco lama pengguna.

3. Mobile No. 1

-Msisdn: Masukkan nombor telefon pengguna MNP.

-SimCardNumber: Masukkan nombor siri MNP yang hendak didaftarkan.

- Klik "**Add More**" sekiranya nombor pengguna mempunyai nombor tambahan (Suplimentary line)

\*Klik **Submit** sekiranya semua ruang telah dilengkapkan.

# **Check MNP Status**

| ← → C 🗋 onesys.onexox.my/beta/dms_mnpManage.php                                                                                                    |                                                                                                    |                 |  |  |  |  |  |
|----------------------------------------------------------------------------------------------------|----------------------------------------------------------------------------------------------------|-----------------|--|--|--|--|--|
| ♠ ONESys Dealer                                                                                                    | 🗉 Dashboard 🗰 Logout                                                                                                | Mohamad 🗸 🗸 🗸   |  |  |  |  |  |
| Dashboard                                                                                                    |                                                                                                    |                 |  |  |  |  |  |
| III Dealer Management                                                                                                    | ↑ Online MNP Status                                                                                                 |                 |  |  |  |  |  |
| Sub Dealer Registration<br>Dealer Counter Transfer<br>Topup<br>Topup Record<br>Starter Pack Registration<br>MNP Registration<br>Check MNP Status<br>Account Manager<br>Statement<br>Marketing Tools | Online MNP Status         MNP Msisdn         Get Status         Masukkan nombor telefon user. E.g: 0106000062 dan k | Klik Get Status |  |  |  |  |  |

### Check MNP Status (semakan status MNP)

- 1. MNP Msisdn
  - -masukkan nombor telefon user. E.g: 0106000062
- 2. Klik Get Status.